# WTW-DA454G PC専用ソフト【VMS】への登録方法

ソフトを起動します

| VMS                                                     |                                                    |
|---------------------------------------------------------|----------------------------------------------------|
| UserName: admin<br>Password: •••••<br>Remember Password | — 【UserName】は admin を入力<br>— 【Password】は admin を入力 |
| SIGNIN                                                  | — 【SIGNIN】を左クリックします                                |

ソフトの言語を変更する

| SETTINGS         |              |             |              |                  |
|------------------|--------------|-------------|--------------|------------------|
|                  |              |             |              | (T)              |
|                  |              |             |              |                  |
| Device<br>Config | Alarm Config | Tour Config | User Manager | System<br>Config |

#### ①【SystemConfig】を左クリック

| Basic Config             |       |          |   |
|--------------------------|-------|----------|---|
| Alarm infomation number  | 30000 |          |   |
| Language                 | 2     | Japanese |   |
| Fluency Level            |       | Middle   |   |
| Record Format(H264)      |       | AVI      |   |
| Playback Download Format |       | H265X    | W |

②【Language】を Japanese へ変更し、画面下の「Apply」を左クリックします ソフトが再起動されますので、再度ログインします

| 基本機能      |             |                   |      |            |      |
|-----------|-------------|-------------------|------|------------|------|
| <b>()</b> | ③<br>デバイス管理 | <b>●●●●</b><br>再生 | 録画設定 | <b>正</b> づ | 警報情報 |

③【デバイス管理】を左クリック

|          |        |         | 4     |     |
|----------|--------|---------|-------|-----|
| IPV4検索   | IPV6検索 | 追加      | シリアル番 | 号追加 |
| 全てのデバイス: | 0 オンライ | ン: 0    |       |     |
|          | 名称     | CloudID |       |     |

(4)【シリアル番号追加】を左クリック

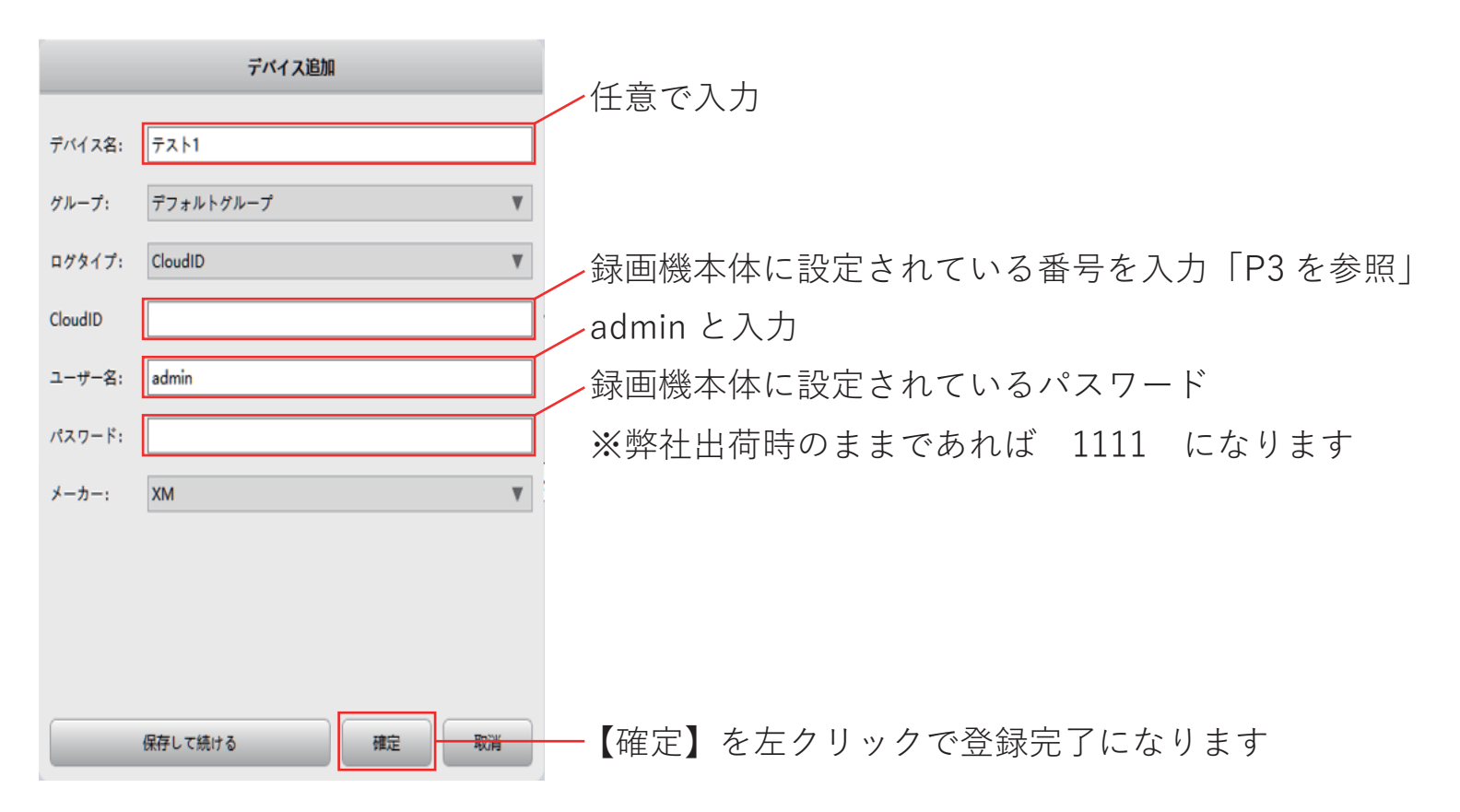

#### WTW-DA454G PC 専用ソフト【VMS】への登録方法

録画機本体から CloudID の表示方法

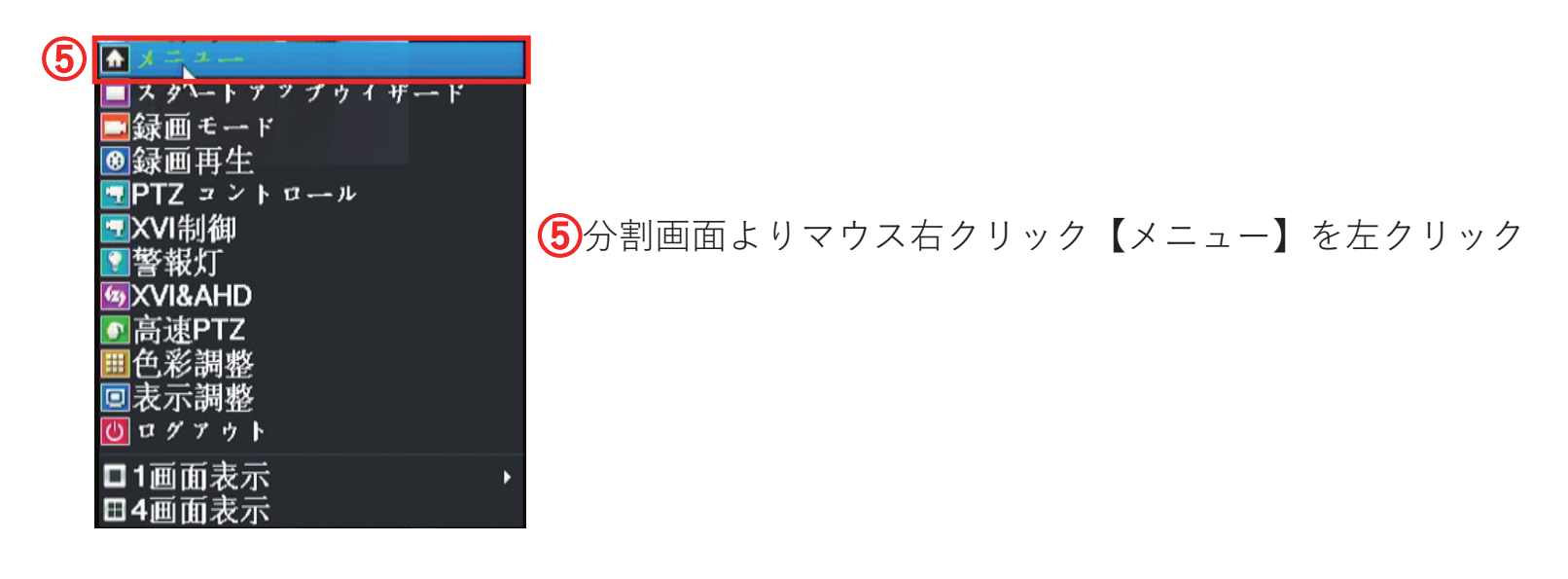

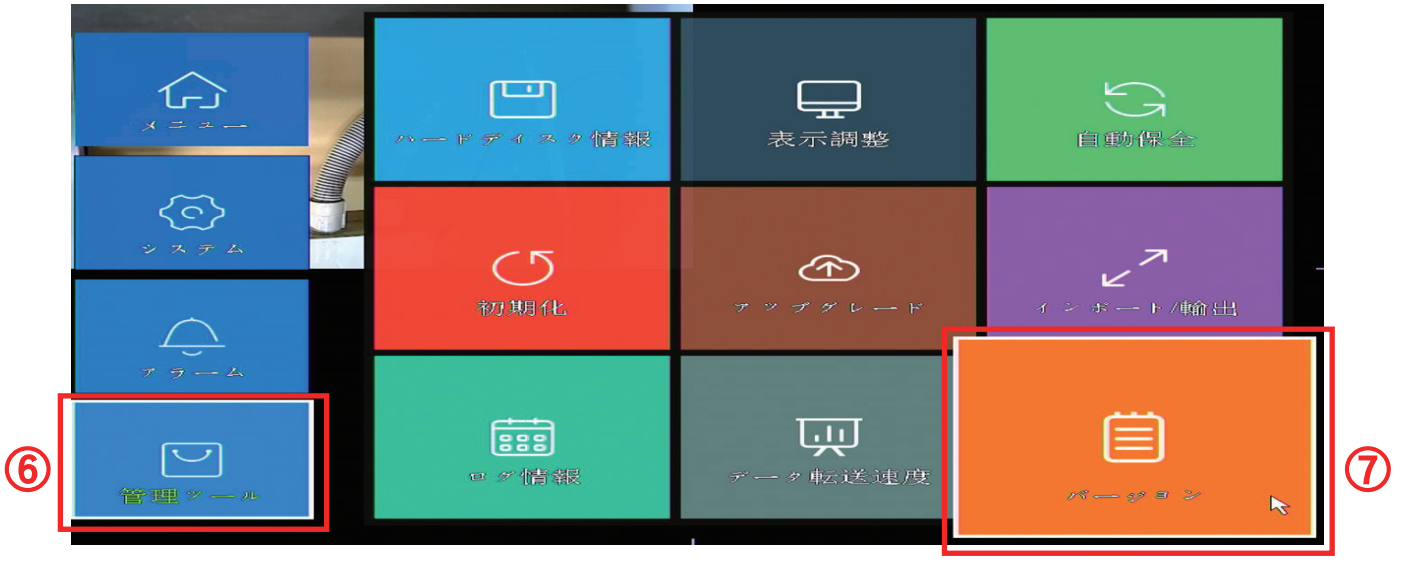

6【管理ツール】を左クリック

⑦【バージョン】を左クリック

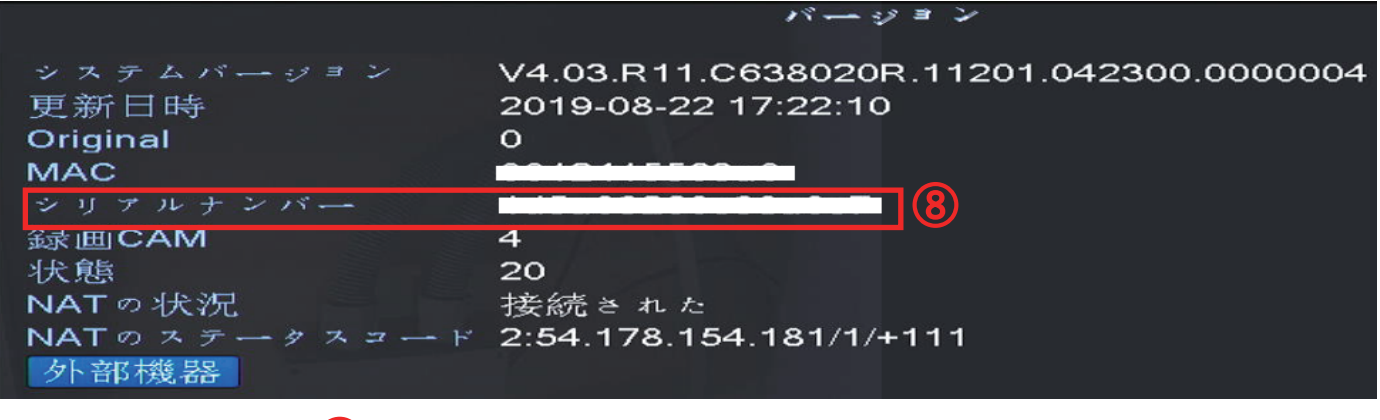

⑧【シリアルナンバー】が CloudID になります

こちら番号をソフトへ入力して登録します

## WTW-DA454G PC 専用ソフト【VMS】への登録方法

登録後は【デバイス管理】の画面に戻り、画面の下に先程登録された録画機が表示されます

| IP       | IPV4検索 IPV6検索 追加 シリアル看导追加 |                      |                      |                                         |           |      |             |          |    |       |   |
|----------|---------------------------|----------------------|----------------------|-----------------------------------------|-----------|------|-------------|----------|----|-------|---|
| 全ての      | 全てのデバイス: 1 オンライン: 1       |                      |                      |                                         |           |      |             |          |    |       |   |
|          | 名称                        | CloudID              | IP/ポート               | パージョン                                   | グループ      | 接続済み | Pswd Status | 録画状態     | 接続 | 操作    |   |
|          | テスト1                      |                      | 192.168.24.131:34567 | V4.03.R11.C638020R.11201.042300.0000004 | デフォルトグループ | 接続済み | Û           | <b>_</b> | 2  | 🧷 📓 健 | 5 |
| <br>□ 正第 |                           |                      |                      |                                         |           |      |             |          |    |       |   |
| 手        | WIE加<br>ダループ追加            | パトレスに日動修正<br>削除 パックア | לע לע                |                                         |           |      |             |          |    |       |   |

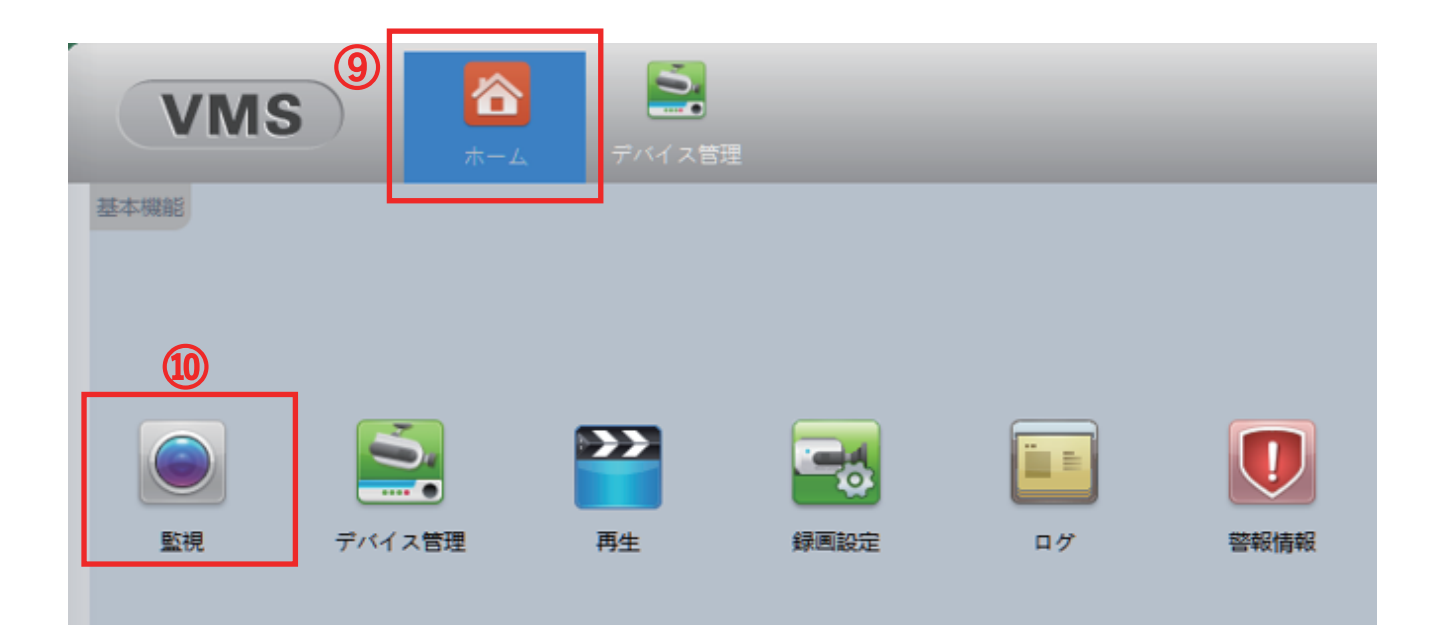

⑨【ホーム】を左クリック⑩【監視】を左クリック

# WTW-DA454G PC専用ソフト【VMS】への登録方法

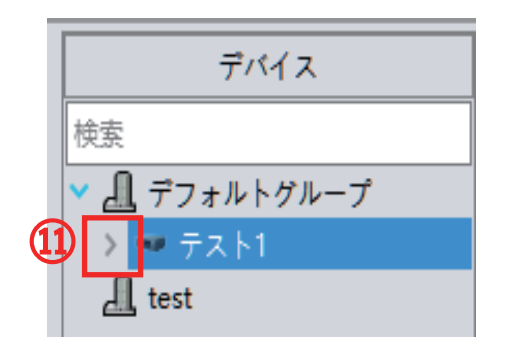

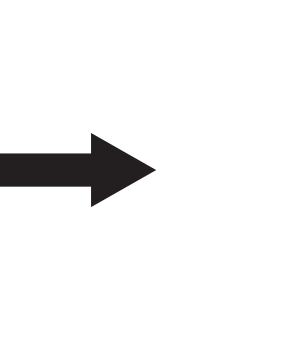

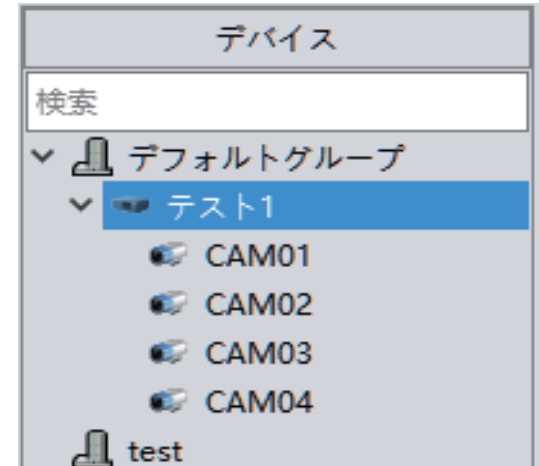

登録された録画機が画面右上に表示されます ① 【 》 】を左クリックします

選択できるカメラが表示されます

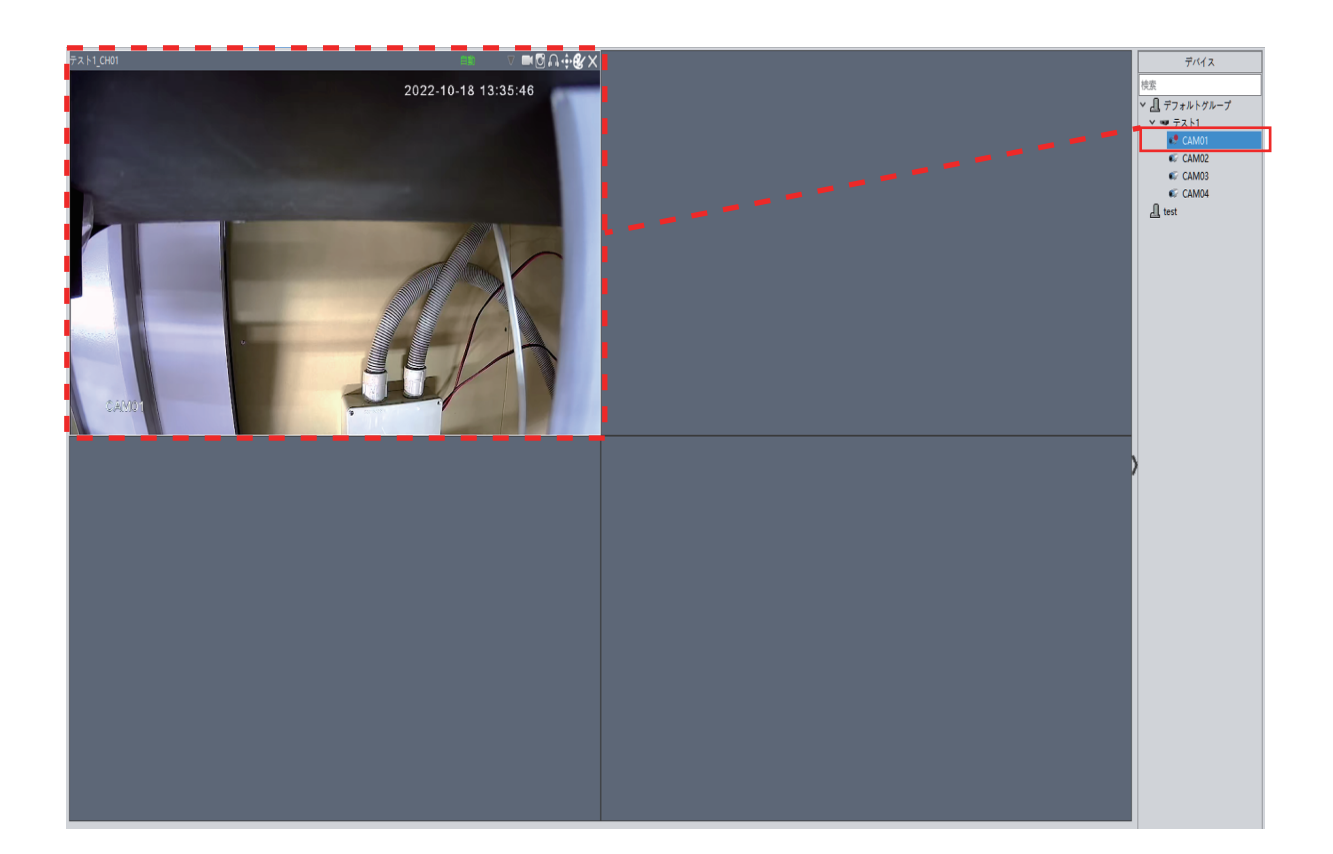

CAM01を左クリックしたまま分割画面へドラッグしますと映像が映ります

#### 設定は以上になります